# **Digitization Workflow**

Created 15-July-2015 Updated 13-Aug-15

# **Creating MyCoPortal Records**

- 1. Log in to MyCoPortal
  - a. Go to "My Profile" → "Specimen Management" → Choose the collection you wish to add a record to → "Add New Occurrence Record."
- 2. Populate as many fields as possible using the specimen label information, but the MINIMUM is the Scientific Name (Genus and species) and Catalog Number (Barcode) fields.
- 3. Change "Processing Status" to "Stage 1."
- 4. Click "Add Record" (make sure "Follow-Up Action:" is set to "Go to New Record").

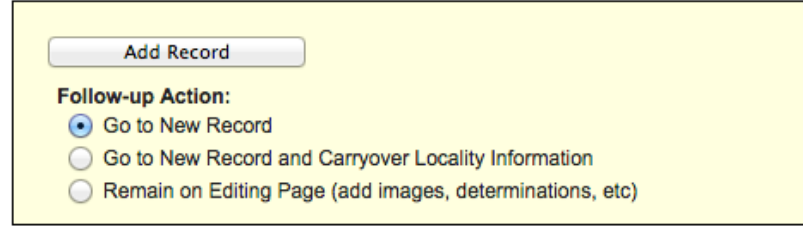

# **Image Capturing**

- 1. Turn on the lights (give them a minute or two to get bright).
- 2. Turn on the camera (flip the camera switch to "on").
- 3. If it does not open automatically, open EOS Utility → click on "Camera settings/Remote shooting" → make sure images are being saved in correct folder. We save each day's images in a separate folder named with the date (i.e. "1 May 2015", "2 May 2015", etc.).
- Open Digital Photo Professional → make sure the correct folder is being displayed in window (select the folder from the menu on the right side of the screen)

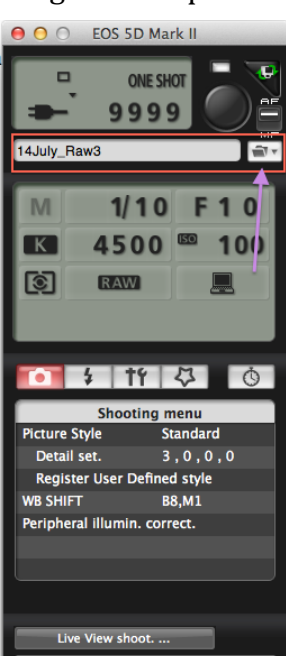

- 5. Take the first specimen to be photographed
  - a. Open the packet/box and remove any ancillary items (additional labels, notes, illustrations, spore prints, etc.)
  - b. One at a time, place each item separately under the camera with the barcode and capture an image.
  - c. After all the ancillary items have been photographed, the barcode can then be attached to the main specimen packet/box and photographed.
    - Some items may be very old and brittle- please, handle them carefully.
    - With folded items, gently unfold them to image. They do not need to be perfectly flat; the camera will autofocus and collect a clear image.
- 6. Repeat this process until you have about 80 images in the folder.
- 7. Rename the images with the barcode number according to the following protocol (barcode\_1, barcode\_C1, etc.).

| Table 2. Illiage Hailling COI | iventions for jpeg uploads to iviy | COPULA         |
|-------------------------------|------------------------------------|----------------|
| Image Type                    | Convention                         | Example        |
| Main Label                    | Just the Barcode                   | ILL00042658    |
| Additional Labels             | Barcode_Integer                    | ILL00042658_1  |
|                               |                                    | ILL00042658_2  |
| Field Notes                   | Barcode_C[Integer]                 | ILL00042658_C1 |
|                               |                                    | ILL00042658_C2 |

Table 2. Image naming conventions for jpeg uploads to MyCoPortal

\*for additional information (convention for photographs, spore prints, etc.), refer to pg 35-37 of the manual

8. Switch to a new, empty folder on EOS Utility and Digital Photo Professional and continue imaging.

[If images are not showing up in Digital Photo Professional, double check to make sure you (1) have them saving to the correct folder through EOS Utility (step 3 above) and (2) have the correct folder selected for display on the screen of Digital Photo Professional (step 4 above.)]

# **Image Editing: Setup**

- 1. Open Adobe Photoshop.
- 2. Open a single image (make a duplicate of a file and use the duplicate, or use an image you do not need).
- 3. Go to "Window"  $\rightarrow$  "Actions"
  - a. Click "Create New Set" (folder icon) and name it (i.e. "Batch Edit")
  - b. Making sure that your new set is highlighted, click "Create New Action" (rectangle next to the folder icon) and name it (i.e. Grayscale, Crop, Copyright.)
  - c. Click "Record" (the circle should turn red.)
  - d. Go to "Image"  $\rightarrow$  "Mode"  $\rightarrow$  "Grayscale"
  - e. Go to "File"  $\rightarrow$  "Automate"  $\rightarrow$  "Crop and Straighten"
  - f. Go to "File" → "File Info" → Add your Institution as the "Author" and select "Copyrighted" as the "Copyright Status." Click OK.
  - g. In the Actions Window, hit stop (the rectangle) and the red circle will turn gray.

## **Image Editing: Batch Processing**

- 1. Open Adobe Photoshop.
- 2. Go to "File"  $\rightarrow$  "Scripts"  $\rightarrow$  "Image Processor"
- 3. In Box 1, choose the folder containing your Raw Images (.CR2 files).
- 4. In Box 2, choose the folder you want the images to be stored (i.e. [dayMonthyear\_JPG]).
- 5. In Box 3, make sure the "Save as JPEG" box is checked (do not resize or compress).
- 6. In Box 4, check "Run Action" and then choose the set and action you already set up.

|         |                            | intage Fi                        | rocessor              |       |
|---------|----------------------------|----------------------------------|-----------------------|-------|
| Select  | the images                 | to process<br>en Images 🗌 Includ | de All sub-folders    | Run   |
| 1       | <ul> <li>Select</li> </ul> | Folder /Users/A                  | DBCiMesktop/Photos    | Cance |
|         | Open                       | first image to apply             | settings              |       |
| Select  | location to                | save processed imag              | ges                   | Load  |
|         | ⊖Save in                   | Same Location 🗌 🛛                | Keep folder structure | Save  |
| 9       | <ul> <li>Select</li> </ul> | Folder /Users/A                  | DBCiMac2/Desktop/test |       |
| File Ty | vpe                        |                                  |                       | -     |
|         | Save as                    | JPEG                             | Resize to Fit         |       |
|         | Quality:                   | 5                                | W: px                 |       |
|         | Conv                       | ert Profile to sRGB              | H: px                 |       |
|         | Save as                    | PSD                              | Resize to Fit         |       |
|         | 🗹 Maxii                    | mize Compatibility               | W: px                 |       |
|         |                            |                                  | H: px                 |       |
|         | Save as                    | TIFF                             | Resize to Fit         |       |
|         |                            | Compression                      | W: px                 |       |
|         |                            |                                  | H: px                 |       |
| Prefer  | ences                      |                                  |                       |       |
| 🗹 Rur   | n Action:                  | Batch Edit                       | ▼ Crop and Graysc ▼   |       |
| Copyr   | ight Info:                 |                                  |                       |       |
| 🗌 Incl  | lude ICC Pro               | file                             |                       |       |

- 7. Click "Run" (top right corner)
- 8. Let Photoshop do its thing...this may take a few minutes.
- 9. Repeat steps 2 through 7 until you have processed all of your raw images. Click File > Close All to close all the images in the program once they have been processed.

[As way to keep track of the progress and make sure no images are getting left out, transfer raw image files (folders of about 80-90) into a single Raw images file as you process them. The number of items in the Raw folder and the JPG folder should always match up.]

10. Once all images have been processed, open the JPG folder and sort it by size. Images should be around 200-400 KB. Any images significantly smaller than that were probably cropped too much in Photoshop. Reopen these images in Photoshop and manually crop, straighten, and change to grayscale before saving them in the JPG folder, replacing the incorrectly cropped images.

Files are now ready to be uploaded through FTP (i.e. FileZilla).

See document: Uploading\_Images\_Via\_FTP

## **Uploading Skeletal Records Via Mycoportal**

Created 13-July-2015

- 1. Log onto <u>http://mycoportal.org/portal/index.php</u> with credentials.
- 2. Go to My profile, select Specimen Management, and select collection related to upload.

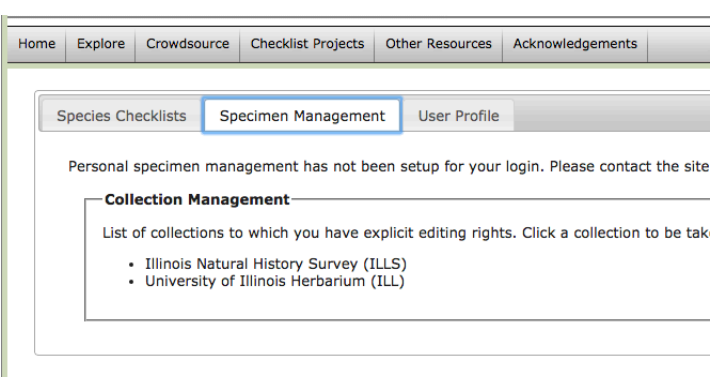

3. Underneath Administration Control Panel, select Skeletal File Upload.

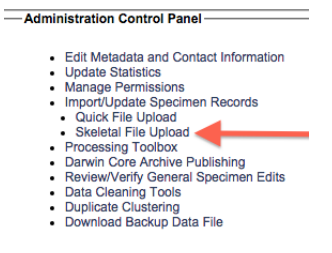

4. Within the Data Upload Module, choose the .csv file you wish to upload.

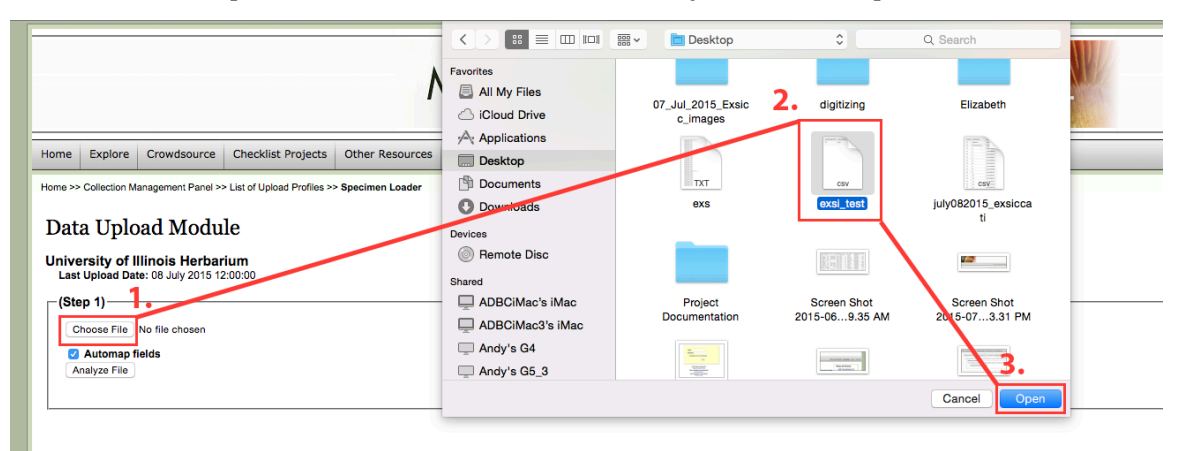

5. Hit Analyze File.

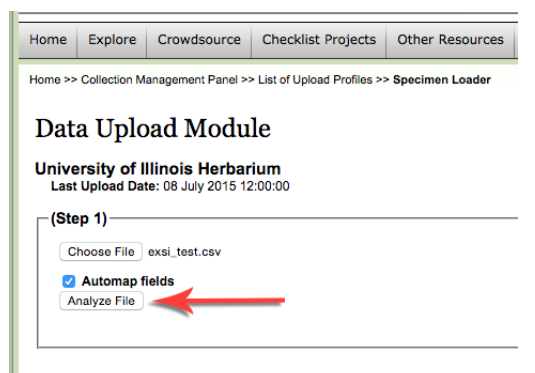

6. The following table maps the institution's .csv headers (Source Field) with the Symbiota headers (Target Field.)

Fields highlighted in yellow indicate that the Source Fields do not automatically match with the Target Fields. This could be due to misspelling, mislabeling, or institutional preferences in the original .csv.

Data Upload Module

| Source Field                                                                                                    | Target Field        |    |
|----------------------------------------------------------------------------------------------------|---------------------|----|
| cordnumber                                                                                                    | recordnumber        | ÷  |
| cordedby                                                                                                    | recordedby          | \$ |
| buntry                                                                                                    | country             | \$ |
| Dunty                                                                                                    | county              | \$ |
| ay                                                                                                    | day                 | \$ |
| enus                                                                                                    | genus               | \$ |
| hercatalognumbers                                                                                                    | othercatalognumbers | \$ |
| atalogid                                                                                                    | Select Target Field | \$ |
| onth                                                                                                    | month               | \$ |
| pecificepithet                                                                                                    | specificepithet     | \$ |
| ateprovince                                                                                                    | stateprovince       | \$ |
| ear                                                                                                    | year                | ÷  |
| Verify Mapping Automap Fields Match on Catalog Number Match on Other Catalog Numbers                                                                                                    |                     |    |
| <ul> <li>Incoming skeletal data will be appended only if targeted field is empty</li> <li>If both checkboxes are selected, matches will first be made on catalog numbers and secondarly on others catalog number</li> </ul> | 3                   |    |

Go into the Target Field drop-down bar and select the corresponding header. Consulate <u>http://symbiota.org/docs/wp-content/uploads/SymbiotaOccurrenceFields.pdf</u> for aid in determining the correct Symbiota header.

| keletal File Unload                                                                                                    |                                                                                                    |                                                                                                |                                         |
|----------------------------------------------------------------------------------------------------|----------------------------------------------------------------------------------------------------|------------------------------------------------------------------------------------------------|-----------------------------------------|
| Source Field                                                                                                    | Т                                                                                                    | arget Field                                                                                    |                                         |
| ecordnumber                                                                                                    |                                                                                                    | ecordnumber                                                                                    | \$                                      |
| ecordedby                                                                                                    |                                                                                                    | ecordedby                                                                                      | +                                       |
| ountry                                                                                                    |                                                                                                    | ountry                                                                                         | \$                                      |
| bunty                                                                                                    |                                                                                                    | ounty                                                                                          | +                                       |
| ay                                                                                                    |                                                                                                    | lay                                                                                            | +                                       |
| enus                                                                                                    |                                                                                                    | ienus                                                                                          | ÷                                       |
| hercatalognumbers                                                                                                    |                                                                                                    | othercatalognumbers                                                                            | \$                                      |
| atalognumber                                                                                                    |                                                                                                    | atalognumber                                                                                   | +                                       |
| onth                                                                                                    |                                                                                                    | nonth                                                                                          | +                                       |
| pecificepithet                                                                                                    |                                                                                                    | pecificepithet                                                                                 | \$                                      |
| ateprovince                                                                                                    |                                                                                                    | tateprovince                                                                                   | \$                                      |
| ear                                                                                                    |                                                                                                    |                                                                                                | ÷                                       |
| Verify Mapping         Automap Fields           Match on Catalog Number         Match on Other Catalog Numbers           Match on Other Catalog Numbers         Incoming skeletal data will be appended only if targeted field is empty           If both checkboxes are selected, matches will first be made on catalog numbers a         Start Upload           Skeletal Files consist of stub data that is easy to capture in bulk during the imaging prosimilar to regular uploads though differ in several ways.         General file uploads typically consist of full records, while skeletal uploads will           The cases where a record already exists, a general file upload will completely rej         In cases where a record already exists, a general file upload will completely rej | nd secondarly on others catalog numbers<br>ness. This data is used to seed new records to<br>almost alwasy be an annotated record with data<br>sed to find matches on images or existing record<br>vlace the eixisting record with the data in the ne | which images are linked. S<br>for only a few selected fiel<br>ds<br>w record. On the other han | keletal fields<br>ds<br>d, a skeletal i |

Example of good field mapping.

- 7. Hit Start Upload.
- 8. On the next page, Occurrence Pending reflects the number of records in the .csv sheet. Records to Updated reflects the number of records duplicated from the .csv sheet that will be uploaded into the portal. Both numbers *must* match [image 8a.]

If the page lists New Records, click on the icon next the New Records number [image 8b], which will pull up a table of the "new records" [image 8c.] There is probably an error in the Catalog Number field. Open the .csv file, sort it by catalogNumber (go to Data  $\rightarrow$  Sort  $\rightarrow$  find catalogNumber in the column drop down and make sure "my list has headers" box is checked), locate and correct the error [image 8d.] Save the corrected .csv, replacing the old one. Go back to Step 4 and re-upload the file.

#### Data Upload Module

University of Illinois Herbarium Last Upload Date: 08 July 2015 12:00:00

Upload Status:

- Initiating data upload for file: ILL\_skeletal\_29June2015.csv
   Clearing staging tables
   Beginning to load records...
   Data cleaning:
   Cleaning event dates...Done!
   Cleaning coordinates...Done!
   Record upload complete, ready for final transfer and activation

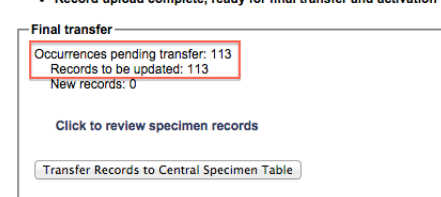

Final transfer Occurrences pending transfer: 4 III Records to be updated: 0 New records: 4 🗉 🔫 Transfer Records to Central Specimen Table

8b. Error in .csv, click the icon to the right of New Records, troubleshoot, and fix before proceeding.

8a. Correct .csv; ready for Step 9.

| Illinois Natural History Survey (ILLS) |                   |                   |  |  |
|----------------------------------------|-------------------|-------------------|--|--|
| Catalog Number                         | Processing Status | Basis Of Record   |  |  |
| ILL000085124                           | unprocessed       | PreservedSpecimen |  |  |
| ILL00084964                            | unprocessed       | PreservedSpecimen |  |  |
| ILL00085490                            | unprocessed       | PreservedSpecimen |  |  |
| ILL00085491                            | unprocessed       | PreservedSpecimen |  |  |

8c. Table of New Records

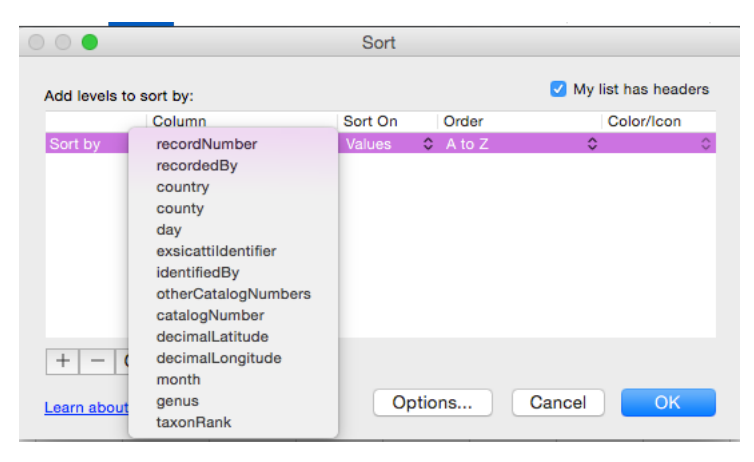

8d. Sorting the .csv file

9. Hit "Transfer Records to Central Specimen Table" and then "OK".

| Home Explore Crowdsource Checklist Projects Other Resources Acknowledgements                                                                                                    |                                                                                                    |
|----------------------------------------------------------------------------------------------------|----------------------------------------------------------------------------------------------------|
| Home >> Collection Management Panel >> List of Upload Profiles >> Specimen Loader                                                                                                    |                                                                                                    |
| Data Upload Module                                                                                                    |                                                                                                    |
| University of Illinois Herbarium<br>Last Upload Date: 08 July 2015 12:00:00<br>Upload Status:                                                                                                    | The page at mycoportal.org says:<br>Are you sure you want to transfer records from<br>temporary table to central specimen table? |
| Initiating data upload for file: ILL_skeletal_29June2015.csv     Gearing taging tabin     Beginning to load records     Data cleaning:     Cleaning event datesDonel     Cleaning country and state/provinceDonel     Cleaning country and state/provinceDonel     Cleaning country and state/provinceDonel     Cleaning country and state/provinceDonel     Cleaning country and state/provinceDonel     Cleaning country and state/provinceDonel     Cleaning country and state/provinceDonel | Cancel                                                                                                    |
| Final transfer<br>Occurrences pending transfer: 113<br>Records to be updated: 113<br>New records: 0                                                                                                    |                                                                                                    |
| Click to review specimen records                                                                                                    |                                                                                                    |
|                                                                                                    |                                                                                                    |

- 10. When the .csv file is done loading, double-check to assure that specimens were uploaded.
  - a. Return to My Profile  $\rightarrow$  Specimen Management  $\rightarrow$  Collection Management and select the collection the file was uploaded to.
  - b. Select Edit Existing Occurrence Records.
  - c. Search a few of the specimens from the .csv by entering in the Catalog Number.
  - d. Check that the fields are populated with info matching the images.

## **Uploading Images Via FTP**

Created 10-July-2015

1. Open FileZilla and log into the idigbio server with the following credentials:

Host: storage.idigbio.org Username: mfccstorage Password: macrofungi Port: 21 Protocol: FTP [no encryption]

2. The directory on the left lists the files on your computer (Local Site) and the directory on the right lists the files on the iDigBio server (Remote Site.)

Locate and open the Filename corresponding to your institution's code on the right.

| Remote site: /        |                   |               |             | <u> </u>    |
|-----------------------|-------------------|---------------|-------------|-------------|
| ► <u></u>             |                   |               |             |             |
|                       |                   |               |             |             |
|                       |                   |               |             |             |
|                       |                   |               |             |             |
|                       |                   |               |             |             |
|                       |                   |               |             |             |
| Filename ^            | Filesize Filetype | Last modified | Permissions | Owner/Group |
| 📁 gms                 | Directory         | 11/21/14 11:  | flcdmpe (   | 5002 5000   |
| 📁 guam                | Directory         | 01/16/14 16:  | flcdmpe (   | 5002 5000   |
| 🦻 guelph              | Directory         | 03/26/14 19:  | flcdmpe (   | 5002 5000   |
| 📁 haw                 | Directory         | 03/18/14 21:  | flcdmpe (   | 5002 5000   |
| 📁 hcoa                | Directory         | 05/16/14 16:  | flcdmpe (   | 5004 5000   |
| 📁 hsc                 | Directory         | 06/01/14 17:  | flcdmpe (   | 5002 5000   |
| 🧊 id                  | Directory         | 09/20/11 12:  | flcdmpe (   | 5002 5000   |
| 🃁 ids                 | Directory         | 09/20/11 12:  | flcdmpe (   | 5002 5000   |
| 🍠 ill                 | Directory         | 07/01/15 16:  | flcdmpe (   | 5002 5000   |
| 🃁 ills                | Directory         | 10/08/14 11:  | flcdmpe (   | 5002 5000   |
| 🧊 ind                 | Directory         | 06/03/14 15:  | flcdmpe (   | 5002 5000   |
| 🍺 irvc                | Directory         | 01/16/14 16:  | flcdmpe (   | 5002 5000   |
| 🍺 jfbm                | Directory         | 03/12/15 10:  | flcdmpe (   | 5002 5000   |
| 🧊 kiri                | Directory         | 01/16/14 15:  | flcdmpe (   | 5002 5000   |
| 🍺 ksp                 | Directory         | 09/20/11 12:  | flcdmpe (   | 5002 5000   |
| 🧊 ksu                 | Directory         | 10/24/11 15:  | flcdmpe (   | 5002 5000   |
| 🧊 logs                | Directory         | 07/09/15 05:  | flcdmpe (   | 5002 5000   |
| 🧊 Isu                 | Directory         | 05/16/14 17:  | flcdmpe (   | 5002 5000   |
| 📁 maine               | Directory         | 09/20/11 12:  | flcdmpe (   | 5002 5000   |
| 📁 mass                | Directory         | 01/16/14 15:  | flcdmpe (   | 5002 5000   |
| j mctc                | Directory         | 10/17/14 09:  | flcdmpe (   | 5002 5000   |
| 📁 mdky                | Directory         | 09/20/11 12:  | flcdmpe (   | 5002 5000   |
| 🧊 mich                | Directory         | 10/08/14 11:  | flcdmpe (   | 5002 5000   |
| 🧊 mil                 | Directory         | 02/06/15 17:  | flcdmpe (   | 5002 5000   |
| 🧊 min                 | Directory         | 10/08/14 11:  | flcdmpe (   | 5004 5000   |
| 📕 missa               | Directory         | 08/21/12 23:  | flcdmpe (   | 5004 5000   |
| Selected 1 directory. |                   |               |             |             |

3. Locate and open the "mycology" folder.

| 2 guelph<br>2 haw |                   |               |             |             |
|-------------------|-------------------|---------------|-------------|-------------|
| 2 hcoa            |                   |               |             |             |
| hsc 2             |                   |               |             |             |
| ids               |                   |               |             |             |
| ► <u>()</u>       |                   |               |             |             |
| ilename 🔨         | Filesize Filetype | Last modified | Permissions | Owner/Group |
|                   |                   |               |             |             |
| aquatic           | Directory         | 03/25/15 15:  | flodmpe (   | 5002 5000   |
| bryophytes        | Directory         | 04/15/14 18:  | flodmpe (   | 5002 5000   |
| lichens           | Directory         | 02/20/14 23:  | flcdmpe (   | 5002 5000   |
|                   | Directory         | 07/08/15 11:  | flcdmpe (   | 5004 5000   |

Locate the folder of images and copy them over to this folder. The images will be automatically uploaded to iDigBio overnight.

| IPGs"                                                                                                    |                                                                                                    | (                                                                                                    |                                                                                                    | Uploading Images Via FTP                                                                                                    |                      |          |
|----------------------------------------------------------------------------------------------------|----------------------------------------------------------------------------------------------------|----------------------------------------------------------------------------------------------------|----------------------------------------------------------------------------------------------------|----------------------------------------------------------------------------------------------------|----------------------|----------|
| essful                                                                                                    |                                                                                                    |                                                                                                    |                                                                                                    | Desktop                                                                                                    |                      |          |
| Remote site: /ill/mycology                                                                                                    |                                                                                                    | $\langle \rangle$                                                                                                    |                                                                                                    |                                                                                                    |                      | Q Search |
| 🔻 📁 iii                                                                                                    |                                                                                                    | Favorites                                                                                                    |                                                                                                    | Name                                                                                                    | Date Modified        | Size     |
| 3 aquatic                                                                                                    |                                                                                                    | 🗐 All M                                                                                                    | y Files                                                                                                    | 07_Jul_2015_Exsicc_images                                                                                                    | Jul 7, 2015, 6:06 PM |          |
| 2 bryophytes                                                                                                    |                                                                                                    | 🔿 iClou                                                                                                    | d Drive                                                                                                    | 09July2015_Image_Upload_Test                                                                                                    | Today, 4:49 PM       | -        |
| 2 lichens                                                                                                    |                                                                                                    | () Al-D                                                                                                    |                                                                                                    | digitizing                                                                                                    | Yesterday, 8:18 PM   | -        |
| The mycology                                                                                                    |                                                                                                    | (%) AIrDr                                                                                                    | ор                                                                                                    | Elizabeth                                                                                                    | Jul 2, 2015, 4:42 PM | -        |
| V _ 07_Jul_2015_Exsicc_images                                                                                                    |                                                                                                    | Appli 🖓                                                                                                    | cations                                                                                                    | exs                                                                                                    | Yesterday, 2:02 PM   | 26 Ki    |
| Herb-Mycol-Oeconon with bar                                                                                                    | rcodes as JPGs                                                                                                    | Desk                                                                                                    | top                                                                                                    | iub/082015 exelocati                                                                                                    | Vesterday, 2:15 PM   | 16 KI    |
| Filename 🔨                                                                                                    | Filesize Filetype Last modified F                                                                                                    | Permissions                                                                                                    | ments                                                                                                    | July062010_exstccati     Project Documentation                                                                                                    | Today, 4:31 PM       | 10 Ki    |
| <b>u</b>                                                                                                    |                                                                                                    | 0.0                                                                                                    |                                                                                                    | Screen Shot 2015-07-09 at 4.47.25 PM                                                                                                    | Today, 4:47 PM       | 92 KI    |
| 07_Jul_2015_Exsicc_images                                                                                                    | Directory 07/08/15 14: fl                                                                                                    | cdmpe ( Dowr                                                                                                    | nloads                                                                                                    | Screen Shot 2015-07-09 at 4.47.33 PM                                                                                                    | Today, 4:47 PM       | 175 K    |
| 29_Sept_2013                                                                                                    | Directory 03/25/14 18: fl                                                                                                    | cdmpe ( Devices                                                                                                    |                                                                                                    | Screen Shot 2015-07-09 at 4.47.46 PM                                                                                                    | Today, 4:47 PM       | 50 KE    |
| 📕 July                                                                                                    | Directory 07/09/15 13: fl                                                                                                    | cdmpe ( 🔘 Remo                                                                                                    | ote Disc                                                                                                    |                                                                                                    |                      |          |
| j June                                                                                                    | Directory 07/08/15 09: fl                                                                                                    | cdmpe (                                                                                                    |                                                                                                    |                                                                                                    |                      |          |
| 📕 dt_26_Jan copy                                                                                                    | Directory 01/27/14 01: fl                                                                                                    | cdmpe ( Shared                                                                                                    |                                                                                                    |                                                                                                    |                      |          |
| 🥫 dtc1                                                                                                    | Directory 01/08/14 01: fl                                                                                                    | cdmpe ( 🛄 ADBC                                                                                                    | CiMac's iMac                                                                                                    |                                                                                                    |                      |          |
| dtc2                                                                                                    | Directory 03/07/14 10: flo                                                                                                    | cdmpe ( 🔲 ADBO                                                                                                    | CiMac3's iMac                                                                                                    |                                                                                                    |                      |          |
| 🥫 folders sent                                                                                                    | Directory 03/07/14 10: flo                                                                                                    | cdmpe (                                                                                                    | - 04                                                                                                    |                                                                                                    |                      |          |
| ji test                                                                                                    | Directory 07/08/15 13: fl                                                                                                    | cdmpe ( Andy                                                                                                    | S G4                                                                                                    |                                                                                                    |                      |          |
|                                                                                                    |                                                                                                    |                                                                                                    |                                                                                                    |                                                                                                    |                      |          |
|                                                                                                    |                                                                                                    |                                                                                                    |                                                                                                    |                                                                                                    |                      |          |
| Remote site: //ill/mycology                                                                                                    |                                                                                                    |                                                                                                    |                                                                                                    | <b>.</b>                                                                                                    |                      |          |
| Remote site: /ill/mycology                                                                                                    |                                                                                                    |                                                                                                    |                                                                                                    | v                                                                                                    |                      |          |
| Nemote site: /ill/mycology                                                                                                    |                                                                                                    |                                                                                                    |                                                                                                    |                                                                                                    |                      |          |
| Remote site: /ill/mycology                                                                                                    |                                                                                                    |                                                                                                    |                                                                                                    |                                                                                                    |                      |          |
| Remote site: //ill/mycology                                                                                                    |                                                                                                    |                                                                                                    |                                                                                                    |                                                                                                    |                      |          |
| Remote site: //ili/mycology                                                                                                    |                                                                                                    |                                                                                                    |                                                                                                    | -                                                                                                    |                      |          |
| lemote site: /ill/mycology<br>ill<br>2 aquatic<br>2 bryophytes<br>2 lichens<br>4 mycology                                                                                                    |                                                                                                    |                                                                                                    |                                                                                                    |                                                                                                    |                      |          |
| temote site: /ill/mycology                                                                                                    | manes                                                                                                    |                                                                                                    |                                                                                                    |                                                                                                    |                      |          |
| Remote site: //ili/mycology                                                                                                    | mages                                                                                                    |                                                                                                    |                                                                                                    |                                                                                                    |                      |          |
| Remote site: /ili/mycology                                                                                                    | mages<br>on with barcodes as JPGs                                                                                                    |                                                                                                    |                                                                                                    |                                                                                                    |                      |          |
| łemote site: /ill/mycology                                                                                                    | mages<br>on with barcodes as JPGs                                                                                                    | Last modified                                                                                                    | Permissions                                                                                                    | V                                                                                                    |                      |          |
| Remote site: /ill/mycology                                                                                                    | mages<br>on with barcodes as JPGs<br>Filesize Filetype                                                                                                    | Last modified                                                                                                    | Permissions                                                                                                    | 0wner/Group                                                                                                    |                      |          |
| Remote site: /ill/mycology                                                                                                    | mages<br>on with barcodes as JPGs<br>Filesize Filetype<br>Directory                                                                                                    | Last modified<br>07/08/15 14<br>02/09/15 16-                                                                                          | Permissions<br>ficdmpe (                                                                                            | V<br>Owner/Group<br>5004 5000                                                                                                    |                      |          |
| Remote site: /ill/mycology                                                                                                    | mages<br>on with barcodes as JPGs<br>Filesize Filetype<br>Directory<br>Directory                                                                                                    | Last modified<br>07/08/15 14:<br>07/09/15 16:<br>03/25/14 18:                                                                         | Permissions<br>flodmpe (<br>flodmpe (                                                                               | ©wner/Group<br>5004 5000<br>5004 5000                                                                                                    |                      |          |
| Remote site: /ill/mycology                                                                                                    | mages<br>on with barcodes as JPGs<br>Filesize Filetype<br>Directory<br>Directory<br>Directory<br>Directory                                                                                                    | Last modified<br>07/08/15 14:<br>03/25/14 18:<br>03/25/14 18:                                                                         | Permissions<br>flcdmpe (<br>flcdmpe (<br>flcdmpe (                                                                  | ©wner/Graup<br>5004 5000<br>5004 5000<br>5004 5000                                                                                                    |                      |          |
| lemote site: //ili/mycology                                                                                                    | mages<br>on with barcodes as JPGs<br>Filesize Filetype<br>Directory<br>Directory<br>Directory<br>Directory<br>Directory                                                                                              | Last modified<br>07/08/15 14<br>03/25/14 18<br>07/09/15 151<br>07/09/15 09                                                            | Permissions<br>flcdmpe (<br>flcdmpe (<br>flcdmpe (<br>flcdmpe (                                                     | Owner/Group           5004 5000           5004 5000           5004 5000           5002 5000           5002 5000                                                                                                    |                      |          |
| lemote site: //iii/mycology                                                                                                    | mages<br>on with barcodes as JPGs<br>Filesize Filetype<br>Directory<br>Directory<br>Directory<br>Directory<br>Directory<br>Directory                                                                                 | Last modified<br>07/08/15 14:<br>07/09/15 16:<br>07/09/15 16:<br>07/09/15 15:<br>07/09/15 10:<br>07/08/15 09:<br>01/27/14 01:         | Permissions<br>flcdmpe (<br>flcdmpe (<br>flcdmpe (<br>flcdmpe (<br>flcdmpe (                                        | ©<br>Owner/Group<br>5004 5000<br>5004 5000<br>5002 5000<br>5002 5000<br>5002 5000<br>5004 5000                                                                                                    |                      |          |
| emote site: //ii//mycology<br>iii<br>2 bryophytes<br>2 ib/ophytes<br>2 ib/ophytes<br>2 ib/ophytes<br>2 ib/ophytes<br>3 ib/ophytes<br>4 ib/ophytes<br>5 or_Jul_2015_Exsicc_in<br>6 or_Jul_2015_Exsicc_inages<br>09July2015_Image_Upload_Tes<br>29_Sept_2013<br>July<br>June<br>dt_26_Jan copy<br>dtc1 | mages<br>on with barcodes as JPGs<br>Filesize Filetype<br>Directory<br>Directory<br>Directory<br>Directory<br>Directory<br>Directory<br>Directory                                                                    | Last modified<br>07/08/15 14:<br>03/25/14 18:<br>07/08/15 13<br>07/08/15 09:<br>01/27/14 01:<br>01/08/14 01:                          | Permissions<br>flcdmpe (<br>flcdmpe (<br>flcdmpe (<br>flcdmpe (<br>flcdmpe (                                        | V           Owner//Group           5004 5000           5004 5000           5004 5000           5002 5000           5002 5000           5004 5000           5004 5000                                                                                                    |                      |          |
| lemote site: /ill/mycology                                                                                                    | mages<br>on with barcodes as JPGs<br>Filesize Filetype<br>Directory<br>Directory<br>Directory<br>Directory<br>Directory<br>Directory<br>Directory<br>Directory<br>Directory                                          | Last modified<br>07/08/15 14:<br>07/09/15 16:<br>07/09/15 16:<br>07/09/15 13:<br>07/09/15 09:<br>01/02/14 01:<br>01/08/14 01:         | Permissions<br>flcdmpe (<br>flcdmpe (<br>flcdmpe (<br>flcdmpe (<br>flcdmpe (<br>flcdmpe (<br>flcdmpe (              | V           Owner/Group           5004 5000           5004 5000           5004 5000           5004 5000           5004 5000           5004 5000           5004 5000           5004 5000           5004 5000           5004 5000           5004 5000           5004 5000           5004 5000           5004 5000           5004 5000           5004 5000           5004 5000 |                      |          |
| lemote site: //ili/mycology                                                                                                    | mages<br>on with barcodes as JPGs<br>Filesize Filetype<br>t Directory<br>Directory<br>Directory<br>Directory<br>Directory<br>Directory<br>Directory<br>Directory<br>Directory<br>Directory<br>Directory<br>Directory | Last modified<br>07/08/15 14<br>07/09/15 16<br>03/25/14 18<br>07/09/15 13<br>07/09/15 09<br>01/27/14 01<br>03/07/14 10<br>03/07/14 10 | Permissions<br>flcdmpe (<br>flcdmpe (<br>flcdmpe (<br>flcdmpe (<br>flcdmpe (<br>flcdmpe (<br>flcdmpe (<br>flcdmpe ( | V           Owner/Group           5004 5000           5004 5000           5004 5000           5004 5000           5004 5000           5004 5000           5002 5000           5004 5000           5004 5000           5004 5000           5004 5000           5004 5000           5004 5000           5004 5000           5004 5000                                         |                      |          |

# Naming Conventions

Created 14-July-2015

| Table 1. List of codes to be used before .csv file is uploaded to MyCoPortal |                      |  |  |
|------------------------------------------------------------------------------|----------------------|--|--|
| FileMaker Field                                                              | Excel Header         |  |  |
| Collector Number                                                             | recordNumber         |  |  |
| Collector                                                                    | recordedBy           |  |  |
| Country                                                                      | country              |  |  |
| County                                                                       | county               |  |  |
| Day                                                                          | day                  |  |  |
| Det.                                                                         | identifiedBy         |  |  |
| Exsiccati                                                                    | exsiccatiIdentifier  |  |  |
| Genus                                                                        | genus                |  |  |
| Host/Substrate                                                               | substrate            |  |  |
| Accession Number                                                             | otherCatalogNumbers  |  |  |
| Barcode No.                                                                  | catalogNumber        |  |  |
| Latitude (decimal)                                                           | decimalLatitude      |  |  |
| Longitude (decimal)                                                          | decimalLongitude     |  |  |
| Month                                                                        | month                |  |  |
| Notes                                                                        | notes                |  |  |
| Species                                                                      | specificEpithet      |  |  |
| State/Prov.                                                                  | stateProvince        |  |  |
| Var. or Subsp. or Forma*                                                     | taxonRank            |  |  |
|                                                                              | infraspecificEpithet |  |  |
| Year                                                                         | year                 |  |  |

\*note that "Var. or Subsp. or Forma" must split into two columns: v/f/t abbreviation (taxonrank) and actual name

(infraspecificepithet)

\*\*those in bold are more common to skeletal records

\*\*\*those in plain font are additional with Stage 2 records

| m 11 O I        | •          |              | • 1        | 1 1 4 14     |              |
|-----------------|------------|--------------|------------|--------------|--------------|
| Ianie / Image   | naming con | ventions for | 1000 $100$ | inang to ivi | IVI OPORTAL  |
| Table 2. Intage | naming con | ventions for | JPCS up    |              | y cor or tar |

| Image Type        | Convention         | Example        |
|-------------------|--------------------|----------------|
| Main Label        | Just the Barcode   | ILL00042658    |
| Additional Labels | Barcode_Integer    | ILL00042658_1  |
|                   |                    | ILL00042658_2  |
| Field Notes       | Barcode_C[Integer] | ILL00042658_C1 |
|                   |                    | ILL00042658_C2 |

\*for additional information (convention for photographs, spore prints, etc.), refer to pg 35-37 of the manual

### **Downloading Collection Back-Up**

- 1. Log in to MycoPortal.
- 2. Go to My Profile  $\rightarrow$  Collection Management and select your collection.
- 3. Underneath Administration Control Panel, click Download Backup Data File (image A) and select Perform Backup (image B.)

| Cornell Plant Pathology Herbarium (CUP)                                                                                                    |
|----------------------------------------------------------------------------------------------------|
| Data Editor Control Panel                                                                                                    |
| <ul> <li>Add New Occurrence Record</li> <li>Create New Records Using Image</li> <li>Add Skeletal Records</li> <li>Edit Existing Occurrence Records</li> <li>Add Batch Determinations/Nomenclatural Adjustments</li> <li>Print Labels/Annotations</li> <li>Batch Georeference Specimens</li> <li>Loan Management</li> </ul>                                                                             |
| Administration Control Panel                                                                                                    |
| <ul> <li>Edit Metadata and Contact Information</li> <li>Update Statistics</li> <li>Manage Permissions</li> <li>Import/Update Specimen Records</li> <li>Skeletal File Upload</li> <li>Processing Toolbox</li> <li>Darwin Core Archive Publishing</li> <li>Review/Verify General Specimen Edits</li> <li>Data Cleaning Tools</li> <li>Duplicate Clustering</li> <li>Download Backup Data File</li> </ul> |
| Image A                                                                                                    |
| Occurrences download                                                                                                    |
| mycoportal.org/portal/collections/misc/collbackup.php                                                                                                    |
| Download Module                                                                                                    |
| Data Set: ISO-8859-1 (western)                                                                                                    |
| Perform Backup                                                                                                    |
|                                                                                                    |
|                                                                                                    |
|                                                                                                    |
| Image B                                                                                                    |

4. This will download a zip of .cvs files of: occurrence records and links to the image locations on the idigbio server. The files can be 1) used to save data in case of data-loss or iDigBio server issues 2) manipulated to be ingested into an institution's own database and 3) used for assigning and tracking batches of transcription work.

| Name                | Date Modified  | Size Kind            |
|---------------------|----------------|----------------------|
| 🔂 emi.xmi           | Today, 3:57 PM | 5 KB XML text        |
| identifications.csv | Today, 3:57 PM | 539 bytes commvalues |
| images.csv          | Today, 3:57 PM | 11.8 MB commvalues   |
| 💿 meta.xml          | Today, 3:57 PM | 10 KB XML text       |
| occurrences.csv     | Today, 3:57 PM | 36.9 MB commvalues   |

#### **Uploading Exsiccati Skeletal Records**

Created 12-October-2015

1. When constructing .csv files to upload exsiccate sets, include the columns *exsiccatildentifier* and *exsiccatiNumber*.

*Exsiccatildentifier* refers to a database number assigned individually to each exsiccati title. This can be found by selecting the title, looking at the website address, and locating the ometid= code in the address. The number following "ometid=" is the exsiccatildentifier.

| + →  | C 🗋 m                 | vcoportal                                              | .org/portal/colle                           | ections/exsiccati/in | dex.php1ome               | tid=76 | specimenonly=1&   | images | only=0&co | llid=0 |
|------|-----------------------|--------------------------------------------------------|---------------------------------------------|----------------------|---------------------------|--------|-------------------|--------|-----------|--------|
| Apps | Outloo                | ok Web App                                             | G MyCoPortal                                | Home 🛛 🦑 iDigBio H   | ome   iDig 8 M            | Myco   | Bank 🗋 Index Fung | orum   | Exsiccati | Cam    |
|      |                       |                                                        |                                             | MYC                  | OK                        |        | YCOL              | LE     | CTK       | AC     |
|      | Home                  | Explore                                                | Crowdsource                                 | Checklist Projects   | Other Resou               | es     | Acknowledgements  |        |           | -      |
|      | Home >><br>A C<br>Cer | • Exsiccati Ind<br>Century of<br>ntury I.<br>• #10 - D | ex<br>Illustrative Fu<br>iatrype tremelloph | ngi, L.M. Underwoo   | od and O.F. (<br>32-01-00 | ok [   | 1-100]            | 1      |           |        |

Ex: The exsiccatildentifier is 76 for this exsiccati.

*ExsiccatiNumber* refers to the number assigned to the specimen within the exsiccati.

2. Follow the steps in the Uploading Skeletal Records workflow guide.

#### **Transcribing Exsiccati**

- 1. Log onto <u>http://mycoportal.org/portal/index.php</u> with credentials.
- 2. Go to Explore  $\rightarrow$  Exsiccati

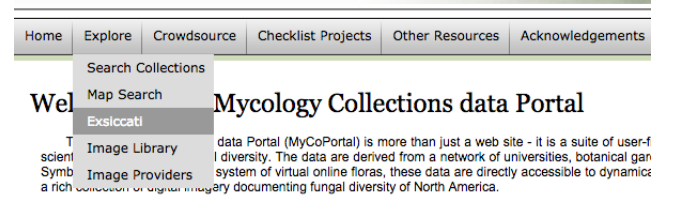

3. Select the Exsiccati Title you wish to work from.

| Home ≫ Exsiccati Index  Exsiccati Titles  A Century of Illustrative Fungi, L.M. Underwood and O.F. Cook [1-100] Ascomyceten, H. Rehm [1-2175, plus extras] Ascomycetes and Lower Fungi, G.W. Wilson and F.J. Seaver [1-100] California Fungi, Herbarium of the University of California [1-1225] Cryptogame Formationum Coloradensium, F.E. Clements and E.S. Clements [1-615] Discomyceteae Exsiccata, R.P. Korf [1-26] Economic Fungi, A.B. Seymour and F.S. Earle [1-560, plus extras] Flora Domingensis, Santo Domingo Commission of Inquiry [1-19] Fungi Americani Exsiccati, H.W. Ravenel and M.C. Cooke [1-800, plu extras] Flora Domingensis, Santo Domingo Commission of Inquiry [1-19] Fungi Americani Exsiccati, H.W. Ravenel and M.C. Cooke [1-800, plu extras] Fungi Columbiani, J.B. Ellis and B.M. Everhart [1-1400, plus extras] Fungi Columbiani, J.B. Ellis, B.M. Everhart, and C.L. Shear [1501-5100, plus extras] Fungi Columbiani, J.B. Ellis, B.M. Everhart, and C.L. Shear [101-1500, plus extras] Fungi Columbiani, J.B. Ellis, B.M. Everhart, and C.L. Shear [101-1500, plus extras]                                                                                                    |
|----------------------------------------------------------------------------------------------------|
| <ul> <li>Exsiccati Titles</li> <li>A Century of Illustrative Fungi, L.M. Underwood and O.F. Cook [1-100]</li> <li>Ascomyceten, H. Rehm [1-2175, plus extras]</li> <li>Ascomycetes and Lower Fungi, G.W. Wilson and F.J. Seaver [1-100]</li> <li>California Fungi, Herbarium of the University of California [1-1225]</li> <li>Cryptogame Formationum Coloradensium, F.E. Clements and E.S. Clements [1-615]</li> <li>Discomyceteae Exsiccatae, R.P. Korf [1-26]</li> <li>Economic Fungi, A.B. Seymour and F.S. Earle [1-560, plus extras]</li> <li>Flora Domingensis, Santo Domingo Commission of Inquiry [1-19]</li> <li>Fungi Americani Exsiccati, H.W. Ravenel and M.C. Cooke [1-800, plu extras]</li> <li>Fungi Americani Exsiccati, H.W. Ravenel and M.C. Cooke [1-800, plu extras]</li> <li>Fungi Calimbiani, J.B. Ellis and B.M. Everhart [1-1400, plus extras]</li> <li>Fungi Columbiani, J.B. Ellis, B.M. Everhart, and C.L. Shear [1601-5100, plus extras]</li> <li>Fungi Columbiani, J.B. Ellis, B.M. Everhart, and C.L. Shear [1401-1500, plus extras]</li> <li>Fungi Columbiani, J.B. Ellis, B.M. Everhart, and C.L. Shear [1401-1500, plus extras]</li> </ul>                                                                                                    |
| <ul> <li>A Century of Illustrative Fungi, L.M. Underwood and O.F. Cook [1-100]</li> <li>Ascomyceten, H. Rehm [1-2175, plus extras]</li> <li>Ascomycetes and Lower Fungi, G.W. Wilson and F.J. Seaver [1-100]</li> <li>California Fungi, Herbarium of the University of California [1-1225]</li> <li>Cryptogame Formationum Coloradensium, F.E. Clements and E.S. Clements [1-615]</li> <li>Discomyceteae Exsiccatae, R.P. Korf [1-26]</li> <li>Economic Fungi, A.B. Seymour and F.S. Earle [1-560, plus extras]</li> <li>Flora Domingensis, Santo Domingo Commission of Inquiry [1-19]</li> <li>Fungi Americani Exsiccati, H.W. Ravenel and M.C. Cooke [1-800, plu extras]</li> <li>Fungi Americani Exsiccati, H.W. Ravenel and M.C. Cooke [1-800, plu extras]</li> <li>Fungi Columbiani, J.B. Ellis and B.M. Everhart [1-1400, plus extras]</li> <li>Fungi Columbiani, J.B. Ellis, B.M. Everhart, and C.L. Shear [1501-5100, plus extras]</li> <li>Fungi Columbiani, J.B. Ellis, B.M. Everhart, and C.L. Shear [1401-1500, plus extras]</li> <li>Fungi Columbiani, J.B. Ellis, B.M. Everhart, and C.L. Shear [1401-1500, plus extras]</li> </ul>                                                                                                    |
| <ul> <li>Fung Elextic Exsiccati, C. Torrend [1-300, plus extras]</li> <li>Fung Selecti Gallici Exsiccati, C. Torrend [1-300, plus extras]</li> <li>Fung Wisconsinense Exsiccati, J. Convenguere [1-7400]</li> <li>Herbarium Mycologicum Oeconomicum, F.K.A.E.J. De Thuemen [1-750, plus extras]</li> <li>Kansas Fungi, H.F. Roberts [1-100]</li> <li>Kryptogamae Exsiccatae Editae A Museo Palatino Vindobonensi, G. Beck and A. Zahlbruckner [1-400, plus extras]</li> <li>Kansas Fungi, C.G. Pringle [1-10]</li> <li>Mycobiota of North America, W.B. Cooke [1-450]</li> <li>Mycofora Domingensis Exsiccata, R. Cierri [1-426, plus extras]</li> <li>Mycofora Saximontanensis Exsiccata, W.G. Solheim [1-1300]</li> <li>Mycofora Saximontanensis Exsiccata, W.G. Solheim [1-1300]</li> <li>Mycofora Gazimage of 1921, F.W. Patterson, W.W. Diehl, and E.K. Cash [1-947]</li> <li>Mycotheca Universalis, F.K.A.E.J. De Thuemen [1-2300, plus extras]</li> <li>New York Fungi, C.L. Shear [1-400]</li> <li>North American Fungi, Seres I., J.B. Ellis and B.M. Everhart [1501-3600, plus extras]</li> <li>North American Fungi, Seres I., J.B. Ellis and B.M. Everhart [1501-3600, plus extras]</li> <li>North American Lordinales, E. Bartholomew [1-3300]</li> <li>North American Uredinales, E. Bartholomew [1-3500]</li> <li>North American Uredinales, E. Bartholomey [1-300]</li> <li>North American Uredinales, E. Bartholomey [1-300]</li> <li>North American Uredinales, E. Bartholomey [1-300]</li> <li>Rabenhorst-Winter, Fungi Europaei, H.G. Winter [2601-3600, plus extras]</li> <li>Rateriowinae, R. Thaxter and D. Linder [1-100]</li> <li>Plants of Nantucket County, Massachusetts, E.F. Guba [1-300]</li> <li>Rabenhorst-Winter, Fungi Europaei, H.G. Winter [2601-3600, plus extras]</li> <li>Reliquiae Farowinae, R. Thaxter and D. Linder [1-1000]</li> <li>The Lactariae of North America, G.S. Burlingham [1-50]</li> <li>West American Fungi, D. Griffiths [1-400, plus extras]</li> </ul> |

- #728 Puccinia lapsanae, Thuemen (s.n.) 1872-08-0 #729 Puccinia lapsanae, Thuemen (s.n.) 1872-06-00 #730 Puccinia bistorfae, Thuemen (s.n.) 1872-06-00 #731 Puccinia bistorfae, Thuemen (s.n.) 1872-06-00 #733 Puccinia cirsii, Thuemen (s.n.) 1872-06-00 #733 Puccinia disperulae, Thuemen (s.n.) 1872-09-00 #735 Aecidium arythronii, Stolgtarer (s.n.) 1870-09-00 #735 Aecidium faraxaci, Thuemen (s.n.) 1872-06-00 #737 Aecidium faraxaci, Thuemen (s.n.) 1872-06-00 #738 Aecidium faraxaci, Thuemen (s.n.) 1872-06-00 #738 Aecidium faraxaci, Thuemen (s.n.) 1872-06-00 #738 Aecidium faraxaci, Thuemen (s.n.) 1872-06-00 #738 Aecidium faraxaci, Thuemen (s.n.) 1872-06-00

- #738 Aecidium senecionis, 1
  #739 Loollector undefined)
  #740 [collector undefined]
  #741 [collector undefined]
  #742 [collector undefined]
  #743 [collector undefined]
  #744 [collector undefined]
  #745 [collector undefined]
  #745 [collector undefined]
  #746 [collector undefined]
  #747 [collector undefined]

#### 5. Click Full Record Details and then in the next window click Occurrence Editor.

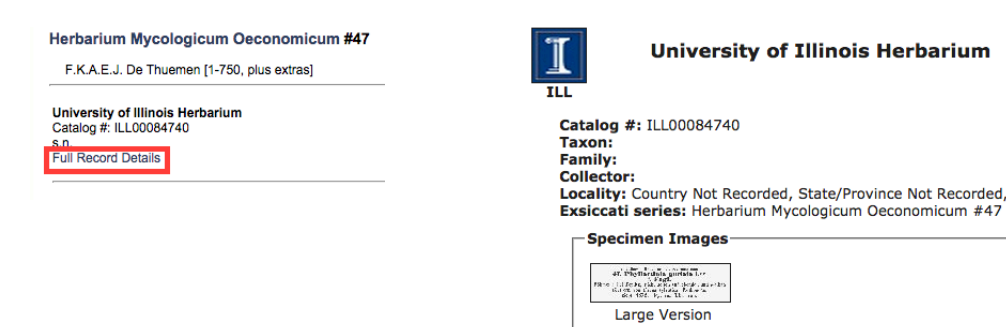

Record Id: 73ffd8f2-456e-4c16-844b-25d7a5bba0ec Usage Rights: CC BY-NC-SA (Attribution-NonCommercial-ShareAlike)

For additional information on this specimen, please contact: Andrew Miller (amiller7@illinois.edu) Do you see an error? If so, errors can be fixed using the Occurrence Editor.

- 6. Transcribe the exsiccati record. Please refer to the Exsiccati Transcription Guidelines below.
- 7. If you wish to add another exsiccate record to this exsiccati, then go to Add New Occurrence Record in the Data Editor Control Panel, enter data into the necessary fields (Exsiccati Title, Exsiccati Number, Collector, Date, Notes, etc.), and save new occurrence record.

### **Exsiccati Transcription Guidelines**

- Collector
  - usually marked as "legi \_\_\_\_\_" on the label, or some variant.
  - $\circ$  "Ipse legi" refers to the exsiccati collection author as the collector.
- Date
  - formatted in year/month/date.
  - Use 0's as placeholders for unknown data, leave blank if completely unknown.
  - Latin: vere spring; aestate summer; autumn autumn; hieme winter.
- Scientific Name
  - As you type the name, the list of species within the portal's dictionary will generate. Select the correct name.
  - Oftentimes the name will not be in the dictionary; type the name out as best as possible, anyway.
- Author & Family
  - If either of these are not auto-generated with the scientific name, then do not worry about them. They will be automatically filled in after we implement the MycoBank taxonomic thesaurus in the near future.
- Country
  - Use current country names. For example, Bohemia is now an area within the Czech Republic, so use the Czech Republic.
  - These, like the scientific names, will generate a list with the correct spelling as you type, select the name from the list.
  - United State is entered as "USA."
- Locality
  - Enter in the locality as it appears on the label. The georeferencer will have to determine the correct coordinates from your transcribed locality.
- Habitat & Substrate
  - Substrate = item the specimen was on (usually a plant, "rotting log"); Habitat = environment descriptor where the specimen was found ("grassy field")
  - Enter in the habitat and substrate as in appears, in the original language. If you are competent in the original language, include a translation [in brackets] if time allows.
- Transcription vs. translation
  - Enter in the data exactly as it appears on the label (this is transcription). If you also choose to translate from the foreign language into English, then please include your translation in brackets after the transcribed data. Example: something in German [translated phrase in English]

#### **Batch Georeferencing**

Batch Georeferencing should be done after images have been uploaded and fully transcribed.

- 1. Log onto <u>http://mycoportal.org/portal/index.php</u> with credentials.
- 2. Go to My profile, select Specimen Management, and select your collection.

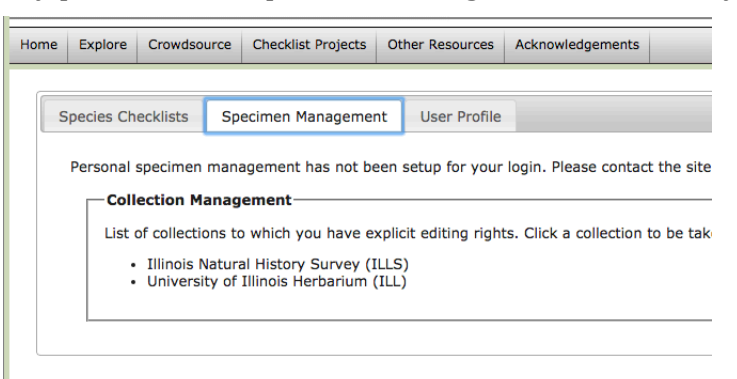

3. Underneath Administration Control Panel, select Batch Georeference Specimens. University of Illinois Herbarium (ILL)

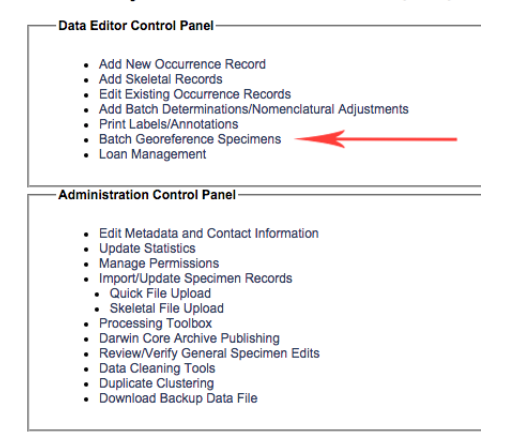

4. Select the country you wish to batch georeference.

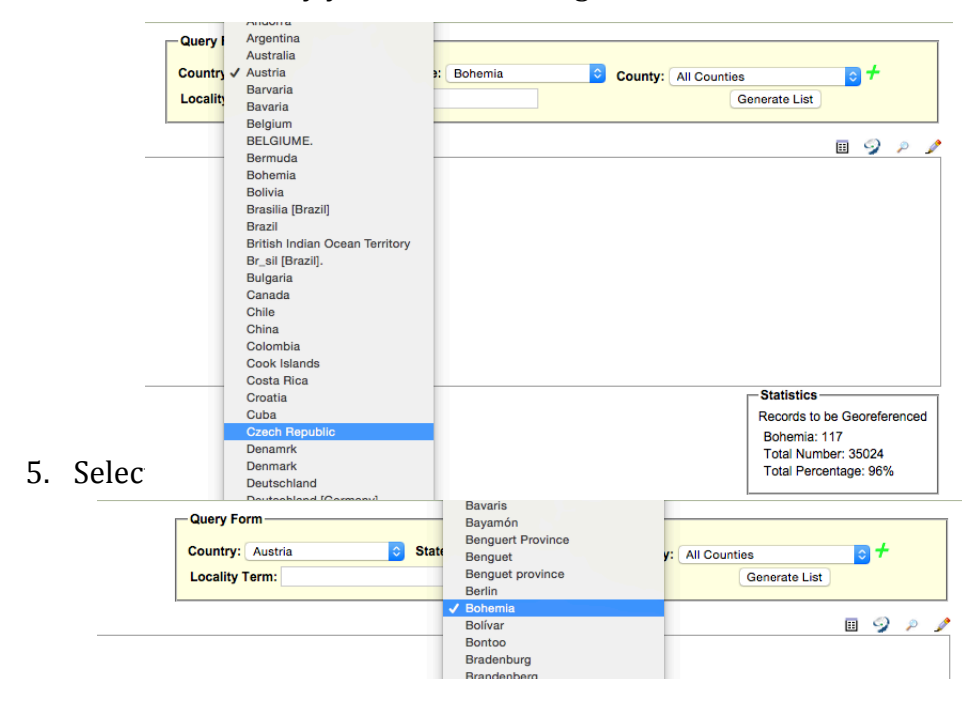

### 6. Hit "Generate List."

| Query Form                                |                      |
|-------------------------------------------|----------------------|
| Country: Czech Republic State: All States | County: All Counties |
| Locality Term:                            | Generate List        |

7. Select the locality you wish to georeference.

#### University of Illinois Herbarium

| Home >> Control Menu >> Batch                                                                                                    | Georeferenci | ng Tools            |                   |      |           |         |        |
|----------------------------------------------------------------------------------------------------|--------------|---------------------|-------------------|------|-----------|---------|--------|
| Return Count: 24                                                                                                    |              |                     |                   |      |           |         |        |
| Tetschen [1]<br>Zinnwald [1]<br>Bohemia; Bilina [3]<br>Bohemia; Dittersbach [1]<br>Bohemia; Liutau [2]<br>Bohemia; Jilová [2]<br>Bohemia; Julová [2]<br>Bohemia; Libouchec [4]<br>Bohemia; Koudnice nad Labem [4]<br>Bohemia; Roudnice nad Labem [5]<br>Bohemia; Zinnwald [8]<br>Bohemia; Zinnwald [8] | shad [- Kar  | ovy Varyl [1]       |                   |      |           |         |        |
| Olomouc; Prost?jov, Ad Pivin [1]                                                                                                    | obuu [- nu   | or) raij[[]         |                   |      |           |         |        |
| Deg. Min.<br>Latitude:<br>Longitude:<br>Error (in meters):                                                                                                    | Sec.         | N ♀ =<br>W ♀ =      | Decimal<br>Datum: | •    | 7         |         |        |
| Footprint WKT:<br>Sources:<br>Remarks:                                                                                                    | georef ba    | tch tool 201        | 5-07-28; GeoLo    | cate |           |         |        |
| Verification Status:<br>Elevation:                                                                                                    | reviewed     | - high confic<br>to | ence<br>meters    |      | to        |         | feet   |
| Update Coordinates                                                                                                    |              |                     |                   | Geor | eferenced | by: eli | ppoldt |

7a. Occasionally there are multiple locations that have been transcribed differently. You can go back and edit the occurrence records so that they are transcribed correctly by hitting the pencil button.

| Home >> Control Menu >> Batch Georeferencing Tools                                                                                                    |               |    |   |   |   |
|----------------------------------------------------------------------------------------------------|---------------|----|---|---|---|
| Return Count: 26                                                                                                    | nties         |    | + |   |   |
| Austria inferior: Klosterneuburg [2]                                                                                                    | 1000          | ~~ |   |   |   |
| Grandenbergertal bei Brixlegg in Tirol [1yrol] [1]<br>Eichholzgraben, bei Villouch, Kainten [Kärnten?] [1]<br>Eiclitzgraben [1]<br>Gars am Kamp [1]<br>Goettweig [1] | Generate List |    |   |   |   |
| stria [1]<br>Klosterberg bei Innsbruck [1]                                                                                                    |               |    |   |   |   |
| Klosterneuburg [3]                                                                                                    | _             |    |   |   |   |
| Krems [1]<br>Krems an der Donau [8]<br>Kuhtey [1]<br>Schottwien [9]                                                                                                  |               | == | 9 | ۶ | s |
| Steiermark: Ingeringau bei Knittelfeld [1]                                                                                                    |               |    |   |   |   |
| Firol: Bei Kranebitten nächst Innsbruck [1]                                                                                                    | _             |    |   |   |   |

8. Hit the swirled Geolocate Locality button from the bar on the upper right.

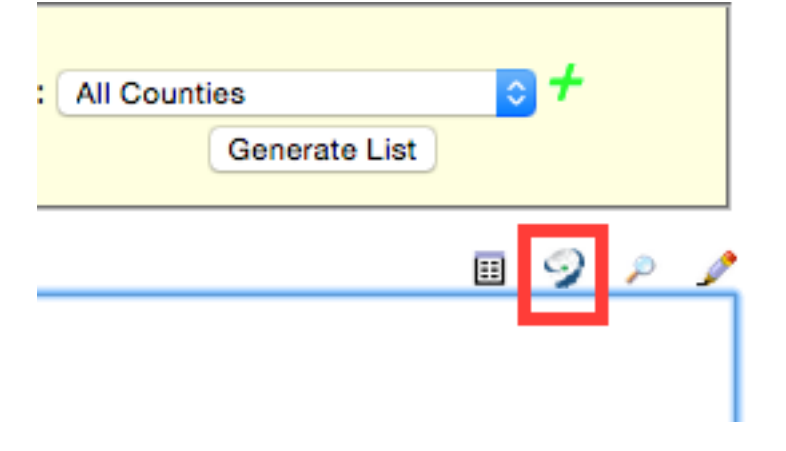

9. This will open a new window with Google Maps. Once you have determined that this location matches the locality of the specimens, hit Save to Your Application.

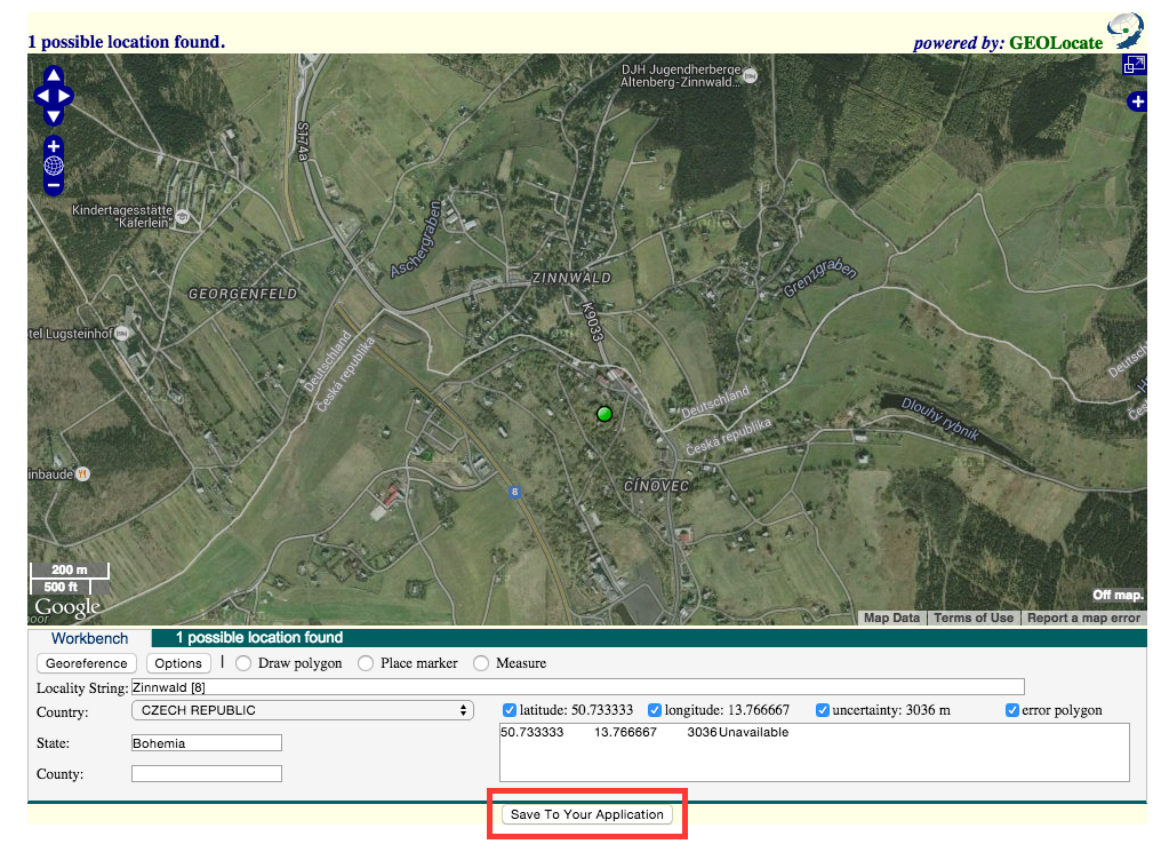

9a. Occasionally there will be multiple locations. Select them one by one and view it on the map to determine if they are plotted near the locality. If they are incorrect, hit the circled X button to remove them from the list. Do this until you have your determined correct locality.

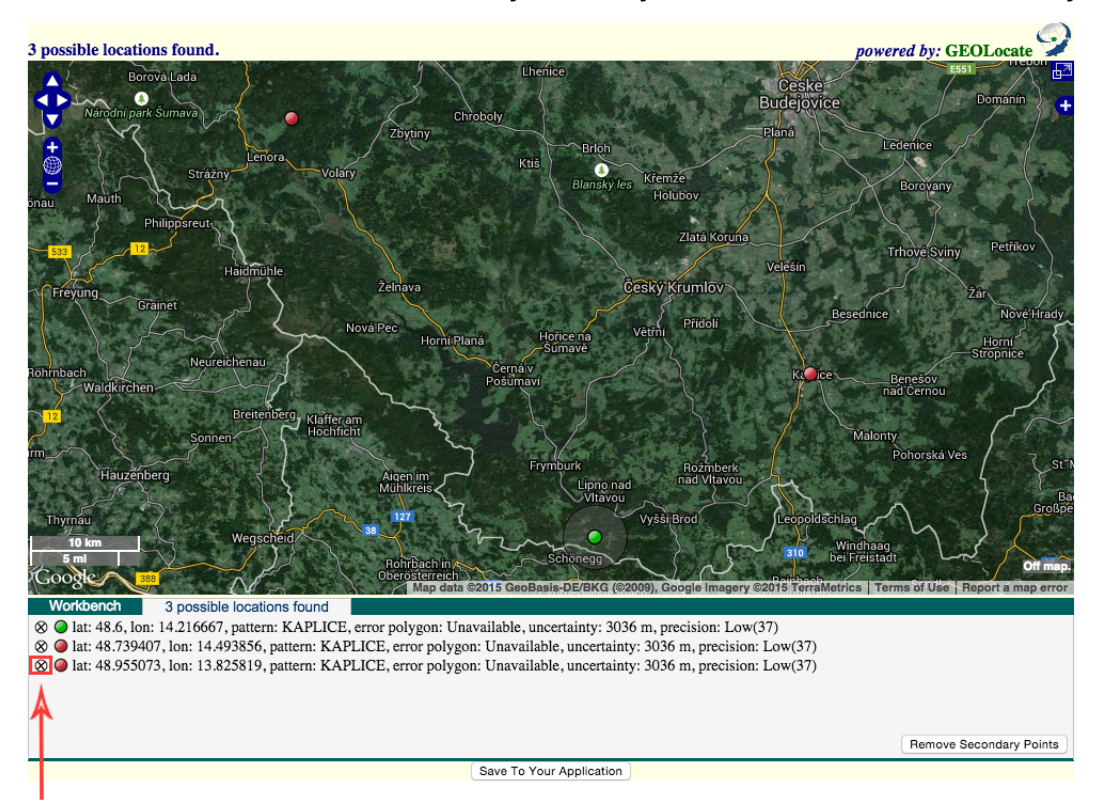

10. Hitting Save to Application will plot the coordinates into the previous page. Hit Update Coordinates to apply this location to all the specimens of the selected locality.

| Home >> Control Menu >> Batch G                                        | eoreferencing  | Tools       |                |      |        |         |           |  |
|------------------------------------------------------------------------|----------------|-------------|----------------|------|--------|---------|-----------|--|
| Return Count: 20                                                       |                |             |                |      |        |         |           |  |
| Montes Jeseniky, Moravia [1]                                           |                |             |                |      |        |         |           |  |
| Olomouc [1]                                                            |                |             |                |      |        |         |           |  |
| Riesengebirge [1]                                                      |                |             |                |      |        |         |           |  |
| Tetschen [1]<br>Zippwald [1]                                           |                |             |                |      |        |         |           |  |
| Bohemia: Bílina [3]                                                    |                |             |                |      |        |         |           |  |
| Bohemia; Dittersbach [1]                                               |                |             |                |      |        |         |           |  |
| Bohemia; Kaplice [1]                                                   |                |             |                |      |        |         |           |  |
| Bohemia; Libouchec [4]                                                 |                |             |                |      |        |         |           |  |
| Bohemia; Most [3]                                                      |                |             |                |      |        |         |           |  |
| Bohemia; Osek [1]                                                      |                |             |                |      |        |         |           |  |
| Bohemia; Houdnice nad Labem [4]                                        |                |             |                |      |        |         |           |  |
| Bohemia, Osti nad Laberri [0]<br>Bohemia: Karlovy Vary District: Carls | sbad [= Karlov | v Varvi [1] |                |      |        |         |           |  |
| Olomouc; Prost?jov, Ad Pivin [1]                                       | soud [= manor  | ,           |                |      |        |         |           |  |
|                                                                        |                |             |                |      |        |         |           |  |
| Deg. Min.                                                              | Sec.           |             | Decimal        |      |        |         |           |  |
| Latitude:                                                              |                | N ᅌ =       | 48.955073      | ۲.   |        |         |           |  |
| Longitude:                                                             |                | w ᅌ =       | 13.825819      |      |        |         |           |  |
| Error (in meters):                                                     | 3036<br>meters |             | Datum:         |      | 7      |         |           |  |
| Footprint WKT:                                                         |                |             |                |      |        |         |           |  |
| Sources:                                                               | georef batch   | tool 201    | 5-07-28; GeoLo | cate |        |         |           |  |
| Remarks:                                                               |                |             |                |      |        |         |           |  |
| Verification Status:                                                   | reviewed - h   | igh confic  | dence          |      |        |         |           |  |
| Elevation:                                                             | to             |             | meters         |      |        | to      | feet      |  |
| Update Coordinates                                                     |                |             |                | Geor | eferen | ced by: | elippoldt |  |

11. You've successfully batch georeferenced specimens!